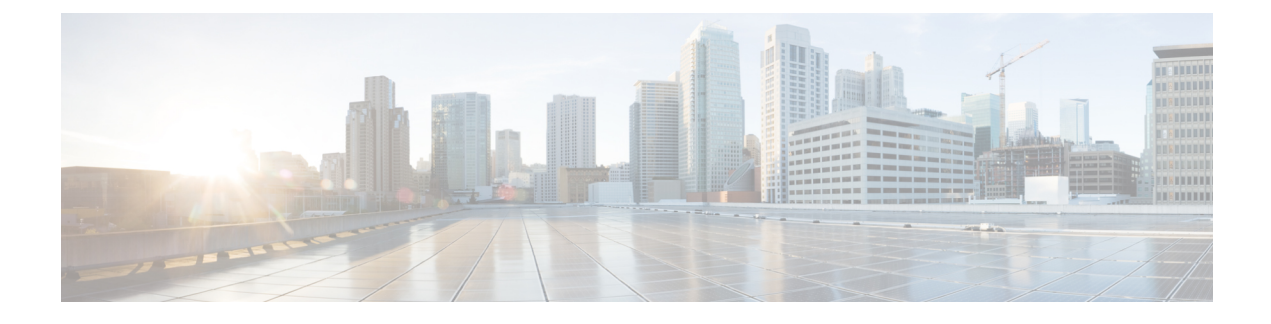

# **Basic Device Management**

- Information About Basic Device Management, on page 1
- Guidelines for Password Recovery, on page 1
- Changing the Device Hostname, on page 1
- Configuring the MOTD Banner, on page 2
- Configuring the Time Zone, on page 3
- Configuring Summer Time (Daylight Saving Time), on page 4
- Manually Setting the Device Clock, on page 5
- Setting the Clock Manager, on page 6
- Managing Users, on page 7
- Verifying the Device Configuration, on page 7
- Default Settings for Basic Device Parameters, on page 7

## Information About Basic Device Management

This section provides information about basic device management.

### **Guidelines for Password Recovery**

Follow these guidelines to recover the password:

- You must be logged in as admin to change the admin password.
- For Cisco Nexus 36180YC-R chassis, press Ctrl-L to interrupt the boot process and get the >loader prompt.

### **Changing the Device Hostname**

You can change the device hostname displayed in the command prompt from the default (switch) to another character string.

#### **SUMMARY STEPS**

- **1**. configure terminal
- **2.** {**hostname** | **switchname**} *name*
- 3. exit
- 4. (Optional) copy running-config startup-config

#### **DETAILED STEPS**

|                                                                                                 | Command or Action                                                      | Purpose                                                                                           |  |
|-------------------------------------------------------------------------------------------------|------------------------------------------------------------------------|---------------------------------------------------------------------------------------------------|--|
| Step 1                                                                                          | configure terminal                                                     | Enters global configuration mode.                                                                 |  |
|                                                                                                 | Example:                                                               |                                                                                                   |  |
|                                                                                                 | <pre>switch# configure terminal switch(config)#</pre>                  |                                                                                                   |  |
| Step 2                                                                                          | { hostname   switchname } name                                         | Changes the device hostname. The <i>name</i> argument is                                          |  |
|                                                                                                 | Example:                                                               | alphanumeric, case sensitive, and has a maximum length<br>of 32 characters. The default is switch |  |
| Using the hostname command:<br>switch(config) # hostname Engineering1<br>Engineering1(config) # | Note The switchname command performs the same                          |                                                                                                   |  |
|                                                                                                 | <pre>switch(config)# hostname Engineering1 Engineering1(config)#</pre> | function as the <b>hostname</b> command.                                                          |  |
|                                                                                                 | Using the <b>switchname</b> command:                                   |                                                                                                   |  |
|                                                                                                 | Engineering1(config)# switchname Engineering2<br>Engineering2(config)# |                                                                                                   |  |
| Step 3                                                                                          | exit                                                                   | Exits global configuration mode.                                                                  |  |
|                                                                                                 | Example:                                                               |                                                                                                   |  |
|                                                                                                 | Engineering2(config)# exit<br>Engineering2#                            |                                                                                                   |  |
| Step 4                                                                                          | (Optional) copy running-config startup-config                          | Copies the running configuration to the startup                                                   |  |
|                                                                                                 | Example:                                                               | configuration.                                                                                    |  |
|                                                                                                 | Engineering2# copy running-config startup-config                       |                                                                                                   |  |

## **Configuring the MOTD Banner**

You can configure the MOTD to display before the login prompt on the terminal when a user logs in. The MOTD banner has the following characteristics:

- Maximum of 80 characters per line
- Maximum of 40 lines

#### **SUMMARY STEPS**

- 1. configure terminal
- 2. banner motd delimiting-character message delimiting-character
- 3. exit

- 4. (Optional) show banner motd
- 5. (Optional) copy running-config startup-config

#### **DETAILED STEPS**

|        | Command or Action                                                                  | Purpose                                                                                            |
|--------|------------------------------------------------------------------------------------|----------------------------------------------------------------------------------------------------|
| Step 1 | configure terminal                                                                 | Enters global configuration mode.                                                                  |
|        | Example:                                                                           |                                                                                                    |
|        | <pre>switch# configure terminal switch(config)#</pre>                              |                                                                                                    |
| Step 2 | <b>banner motd</b> <i>delimiting-character message delimiting-character</i>        | Configures the MOTD banner. Do not use the <i>delimiting-character</i> in the <i>message</i> text. |
|        | Example:                                                                           | <b>Note</b> Do not use " or % as a delimiting character.                                           |
|        | <pre>switch(config)# banner motd #Welcome to the Switch#<br/>switch(config)#</pre> |                                                                                                    |
| Step 3 | exit                                                                               | Exits global configuration mode.                                                                   |
|        | Example:                                                                           |                                                                                                    |
|        | switch(config)# exit<br>switch#                                                    |                                                                                                    |
| Step 4 | (Optional) show banner motd                                                        | Displays the configured MOTD banner.                                                               |
|        | Example:                                                                           |                                                                                                    |
|        | switch# show banner motd                                                           |                                                                                                    |
| Step 5 | (Optional) copy running-config startup-config                                      | Copies the running configuration to the startup                                                    |
|        | Example:                                                                           | configuration.                                                                                     |
|        | switch# copy running-config startup-config                                         |                                                                                                    |

# **Configuring the Time Zone**

You can configure the time zone to offset the device clock time from UTC.

#### **SUMMARY STEPS**

- 1. configure terminal
- 2. clock timezone zone-name offset-hours offset-minutes
- 3. exit
- 4. (Optional) show clock
- 5. (Optional) copy running-config startup-config

#### **DETAILED STEPS**

|        | Command or Action                                     | Purpose                                                                                                    |
|--------|-------------------------------------------------------|----------------------------------------------------------------------------------------------------|
| Step 1 | configure terminal                                    | Enters global configuration mode.                                                                                             |
|        | Example:                                              |                                                                                                    |
|        | <pre>switch# configure terminal switch(config)#</pre> |                                                                                                    |
| Step 2 | clock timezone zone-name offset-hours offset-minutes  | Configures the time zone. The <i>zone-name</i> argument is a                                                                  |
|        | Example:                                              | 3-character string for the time zone acronym (for example,<br>PST or EST) The <i>offset-hours</i> argument is the offset from |
|        | switch(config)# clock timezone EST -5 0               | the UTC and the range is from $-23$ to $23$ hours. The range for the <i>offset-minutes</i> argument is from 0 to 59 minutes.  |
| Step 3 | exit                                                  | Exits global configuration mode.                                                                                              |
|        | Example:                                              |                                                                                                    |
|        | <pre>switch(config)# exit switch#</pre>               |                                                                                                    |
| Step 4 | (Optional) show clock                                 | Displays the time and time zone.                                                                                              |
|        | Example:                                              |                                                                                                    |
|        | switch# show clock                                    |                                                                                                    |
| Step 5 | (Optional) copy running-config startup-config         | Copies the running configuration to the startup                                                                               |
|        | Example:                                              | configuration.                                                                                                    |
|        | <pre>switch# copy running-config startup-config</pre> |                                                                                                    |

# **Configuring Summer Time (Daylight Saving Time)**

You can configure when summer time, or daylight saving time, is in effect for the device and the offset in minutes.

#### **SUMMARY STEPS**

- 1. configure terminal
- **2. clock summer-time** *zone-name start-week start-day start-month start-time end-week end-day end-month end-time offset-minutes*
- 3. exit
- 4. (Optional) show clock detail
- 5. (Optional) copy running-config startup-config

#### **DETAILED STEPS**

|        | Command or Action  | Purpose                           |
|--------|--------------------|-----------------------------------|
| Step 1 | configure terminal | Enters global configuration mode. |
|        | Example:           |                                   |

I

|        | Command or Action                                                                                                    | Purpose                                                                                                    |  |
|--------|----------------------------------------------------------------------------------------------------|----------------------------------------------------------------------------------------------------|--|
|        | <pre>switch# configure terminal switch(config)#</pre>                                                                                   |                                                                                                    |  |
| Step 2 | <b>clock summer-time</b> zone-name start-week start-day<br>start-month start-time end-week end-day end-month<br>end-time offset-minutes | Configures summer time or daylight saving time.                                                                                                    |  |
|        |                                                                                                    | The <i>zone-name</i> argument is a three character string for the time zone acronym (for example, PST and EST).                                                                                                    |  |
|        | Example:<br>switch(config)# clock summer-time PDT<br>1 Sunday March 02:00 1 Sunday<br>November 02:00 60                                 | The values for the <i>start-day</i> and <i>end-day</i> arguments are <b>Monday</b> , <b>Tuesday</b> , <b>Wednesday</b> , <b>Thursday</b> , <b>Friday</b> , <b>Saturday</b> , and <b>Sunday</b> .                                                                                     |  |
|        |                                                                                                    | The values for the <i>start-month</i> and <i>end-month</i> arguments<br>are <b>January</b> , <b>February</b> , <b>March</b> , <b>April</b> , <b>May</b> , <b>June</b> , <b>July</b> ,<br><b>August</b> , <b>September</b> , <b>October</b> , <b>November</b> , and <b>December</b> . |  |
|        |                                                                                                    | The value for the <i>start-time</i> and <i>end-time</i> arguments are in the format <i>hh:mm</i> .                                                                                                    |  |
|        |                                                                                                    | The range for the <i>offset-minutes</i> argument is from 0 to 1440 minutes.                                                                                                    |  |
| Step 3 | exit                                                                                                    | Exits global configuration mode.                                                                                                    |  |
|        | Example:                                                                                                    |                                                                                                    |  |
|        | <pre>switch(config)# exit switch#</pre>                                                                                                 |                                                                                                    |  |
| Step 4 | (Optional) show clock detail                                                                                                    | Displays the configured MOTD banner.                                                                                                    |  |
|        | Example:                                                                                                    |                                                                                                    |  |
|        | <pre>switch(config)# show clock detail</pre>                                                                                            |                                                                                                    |  |
| Step 5 | (Optional) copy running-config startup-config                                                                                           | Copies the running configuration to the startup                                                                                                    |  |
|        | Example:                                                                                                    | configuration.                                                                                                    |  |
|        | <pre>switch# copy running-config startup-config</pre>                                                                                   |                                                                                                    |  |

# **Manually Setting the Device Clock**

You can set the clock manually if your device cannot access a remote time source.

#### Before you begin

Configure the time zone.

#### **SUMMARY STEPS**

- **1.** clock set time day month year
- **2.** (Optional) **show clock**

#### **DETAILED STEPS**

|        | Command or Action                                                      | Purpose                                                                                                    |
|--------|------------------------------------------------------------------------|----------------------------------------------------------------------------------------------------|
| Step 1 | clock set time day month year                                          | Configures the device clock.                                                                                                    |
|        | Example:                                                               | The format for the <i>time</i> argument is <i>hh:mm:ss</i> .                                                                                                    |
|        | switch# clock set 15:00:00 30 May 2008<br>Fri May 30 15:14:00 PDT 2008 | The range for the <i>day</i> argument is from 1 to 31.                                                                                                    |
|        |                                                                        | The values for the <i>month</i> argument are <b>January</b> , <b>February</b> ,<br><b>March</b> , <b>April</b> , <b>May</b> , <b>June</b> , <b>July</b> , <b>August</b> , <b>September</b> ,<br><b>October</b> , <b>November</b> , and <b>December</b> . |
|        |                                                                        | The range for the <i>year</i> argument is from 2000 to 2030.                                                                                                    |
| Step 2 | (Optional) show clock                                                  | Displays the current clock value.                                                                                                    |
|        | Example:                                                               |                                                                                                    |
|        | switch(config)# show clock                                             |                                                                                                    |

#### **Related Topics**

Configuring the Time Zone, on page 3

# **Setting the Clock Manager**

You can configure the clock manager to synchronize all the clocks of the components in the Cisco Nexus chassis.

#### **SUMMARY STEPS**

- 1. clock protocol protocol vdc vdc-num
- **2.** (Optional) **show run clock\_manager**

#### **DETAILED STEPS**

|        | Command or Action                     | Purpose                                                                                            |
|--------|---------------------------------------|----------------------------------------------------------------------------------------------------|
| Step 1 | clock protocol protocol vdc vdc-num   | Configures the clock manager.                                                                      |
|        | Example:                              | The values for the <i>protocol</i> argument are <b>ptp</b> , <b>ntp</b> , and                      |
|        | <pre># clock protocol ptp vdc 2</pre> | none.                                                                                              |
|        |                                       | The following describes the values:                                                                |
|        |                                       | • <b>ptp</b> —Synchronizes clocks with Precision Time<br>Protocol (PTP) as described by IEEE 1588. |
|        |                                       | • <b>ntp</b> — Synchronizes clocks with Network Time Protocol (NTP).                               |
|        |                                       | • <b>none</b> —Use <b>clock set</b> to set supervisor clocks.                                      |
|        |                                       | Note When none is used, the clock in the specified VDC must be configured.                         |

|        | Command or Action                 | Purpose     |                                                                                                    |
|--------|-----------------------------------|-------------|----------------------------------------------------------------------------------------------------|
|        |                                   | Note        | Once the protocol is configured, the clock in the specified VDC must use that protocol.                         |
|        |                                   |             | For example, if the <b>clock protocol ptp vdc 2</b> command is entered, then PTP should be configured in VDC 2. |
|        |                                   | The range   | for the <i>vdc</i> argument is 1 to 8.                                                                          |
| Step 2 | (Optional) show run clock_manager | Displays th | ne configuration of the clock manager.                                                                          |
|        | Example:                          |             |                                                                                                    |
|        | #show run clock_manager           |             |                                                                                                    |

## **Managing Users**

You can display information about users logged into the device and send messages to those users.

# **Verifying the Device Configuration**

To verify the configuration after bootstrapping the device using POAP, use one of the following commands:

| Command             | Purpose                             |
|---------------------|-------------------------------------|
| show running-config | Displays the running configuration. |
| show startup-config | Displays the startup configuration. |

For detailed information about the fields in the output from these commands, see the Cisco Nexus command reference for your device.

### **Default Settings for Basic Device Parameters**

This table lists the default settings for basic device parameters.

#### Table 1: Default Basic Device Parameters

| Parameters       | Default                  |
|------------------|--------------------------|
| MOTD banner text | User Access Verification |
| Clock time zone  | UTC                      |